Creating user groups allows you to manage the rights (permissions) of group members.

## Adding a user group

You can create a new user group via :

- The "Groups" tab in the administration menu. Click on the icon
- The "Administration" box on the home page  $\Rightarrow$  Create a group.

The following window appears:

| CRÉER UN GROUPE |               |  |  |  |  |
|-----------------|---------------|--|--|--|--|
|                 |               |  |  |  |  |
|                 | Nom du groupe |  |  |  |  |
|                 | Description   |  |  |  |  |
|                 | Ajouter       |  |  |  |  |
|                 |               |  |  |  |  |
|                 |               |  |  |  |  |

Fill in the fields and click Add.

## Give rights to group users

From the group management page, click on the icon O icon of the group you want to set up. This will take you to the following page:

| MODIFIER                      |                                                                                                    |                       |                                                                                                    | $\overline{\mathbf{x}}$ |  |
|-------------------------------|----------------------------------------------------------------------------------------------------|-----------------------|----------------------------------------------------------------------------------------------------|-------------------------|--|
| INFORMATIONS                  |                                                                                                    |                       |                                                                                                    |                         |  |
| Nom du groupe                 |                                                                                                    |                       | root                                                                                                    | - 1                     |  |
| PERMISSIONS                   |                                                                                                    |                       |                                                                                                    |                         |  |
|                               |                                                                                                    | Rechercher            |                                                                                                    |                         |  |
| Droits disponibles            | Droits affectés au groupe<br>esia_administration<br>esia_device<br>esia_groups<br>esia_users<br>esia_access<br>device_view<br>map_administration<br>switch_interface_view<br>switch_conf_vlan_access<br>switch_conf_vian_trunk<br>switch_conf_reset_access<br>switch_conf_reset_access<br>switch_conf_reset_trunk<br>acquit_access<br>esia_user_share_dashboard<br>report_administration_mail<br>esia_maintenance<br>map_create_folder | Matériels disponibles | Matériels affectés au groupe  NoGroup enterprise Autres appareils WTF DINEC AKCP IPG test-vent testmach teste2-ventaa vent-mach vent-mach vent-mach vent-match-p2 vent-pc Serveurs NAS-QNAP idrac-DGL51H2 vsrv-demo NAS-QNAP4 idrac-DGL51H2hgg idrac-DGL51H2hgg |                         |  |
| Mise à jour des autorisations |                                                                                                    |                       |                                                                                                    |                         |  |

In this window, you can add or remove rights and equipment simply by clicking on them.

Once you've made your choices, click on "Update authorisations".

To create users, go to User management.

From: https://wiki.esia-sa.com/ - **Esia Wiki** 

Permanent link: https://wiki.esia-sa.com/en/interface/gestion\_groupes\_util

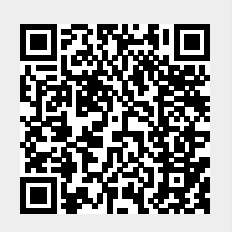

Last update: 2023/11/09 18:05